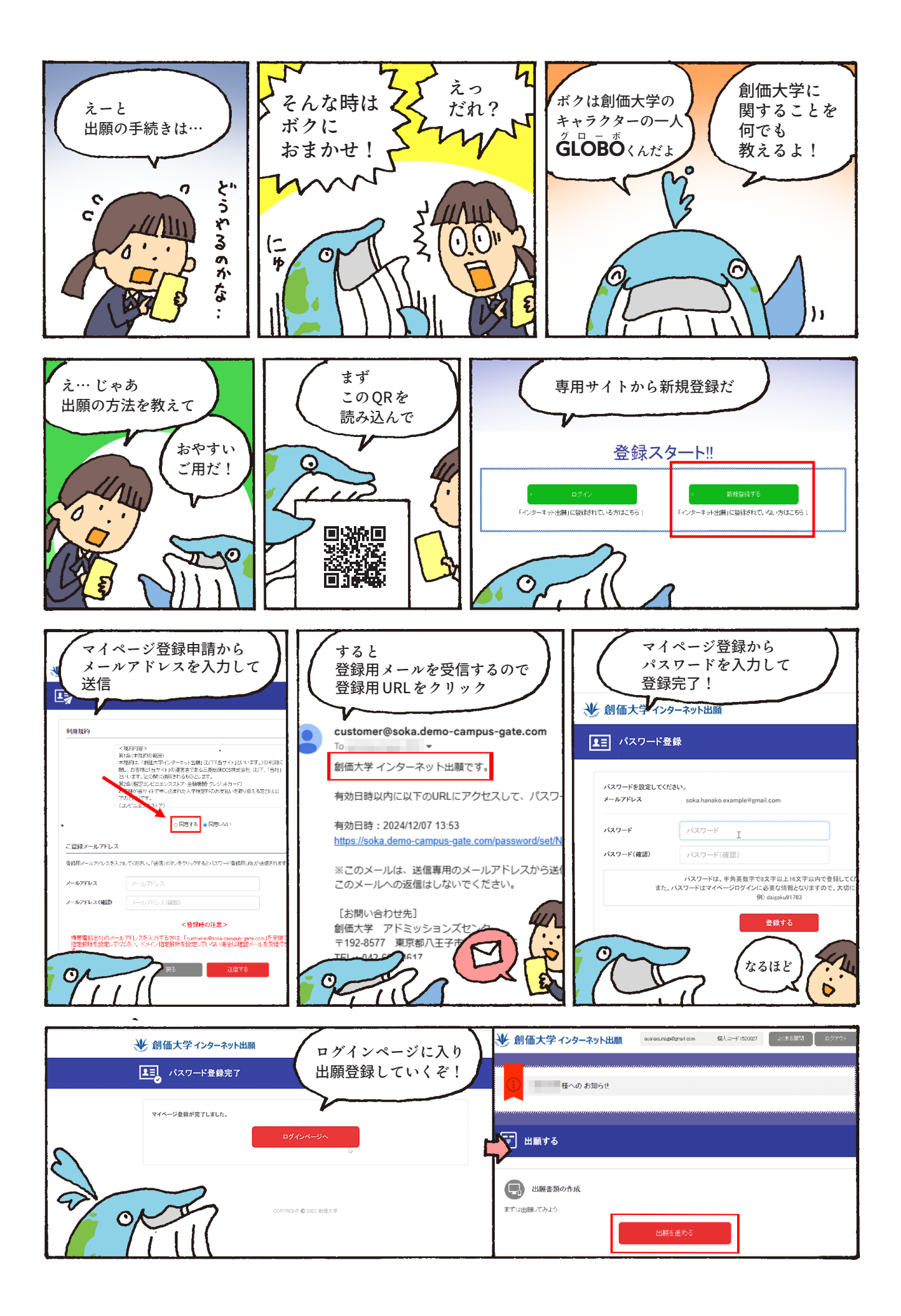

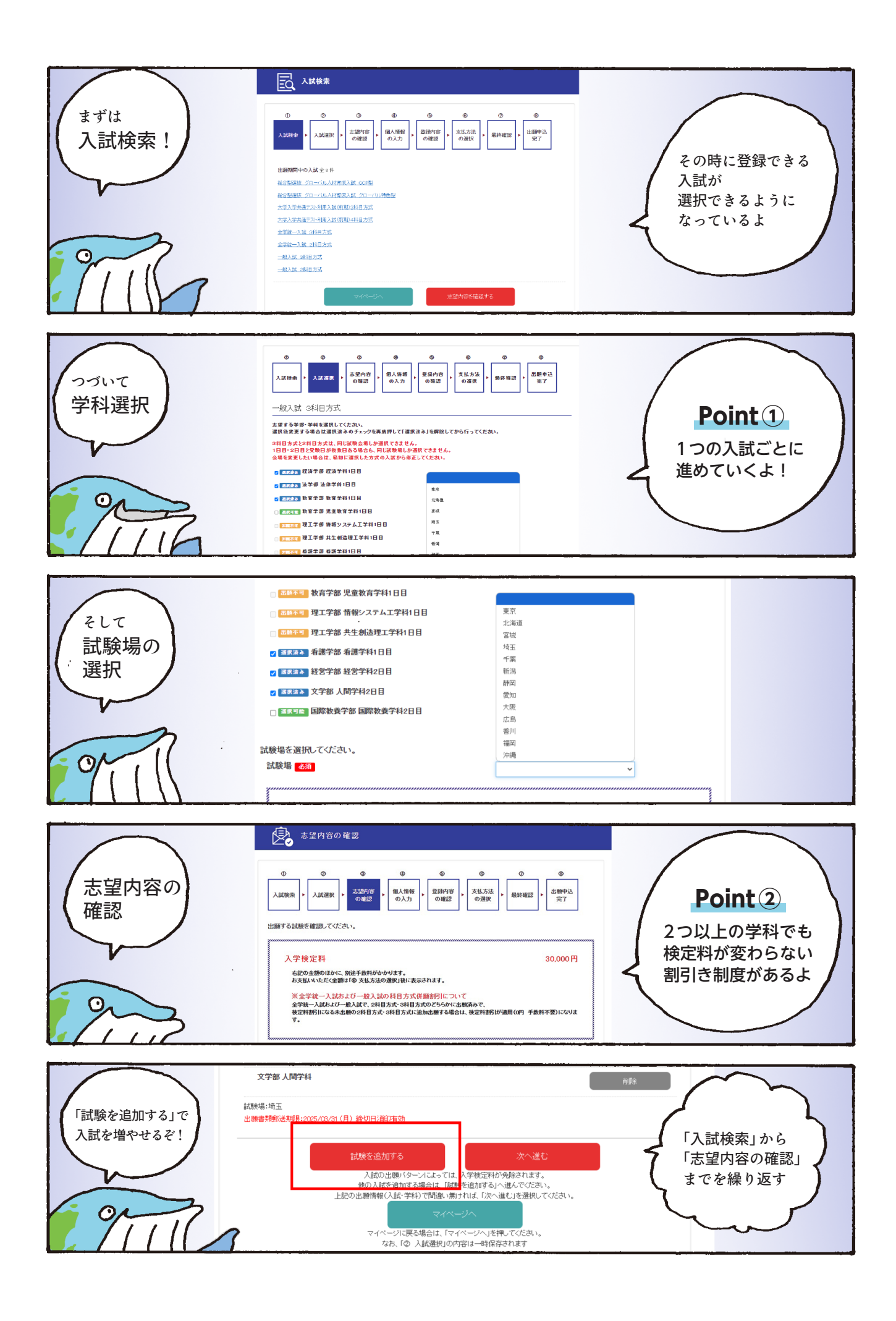

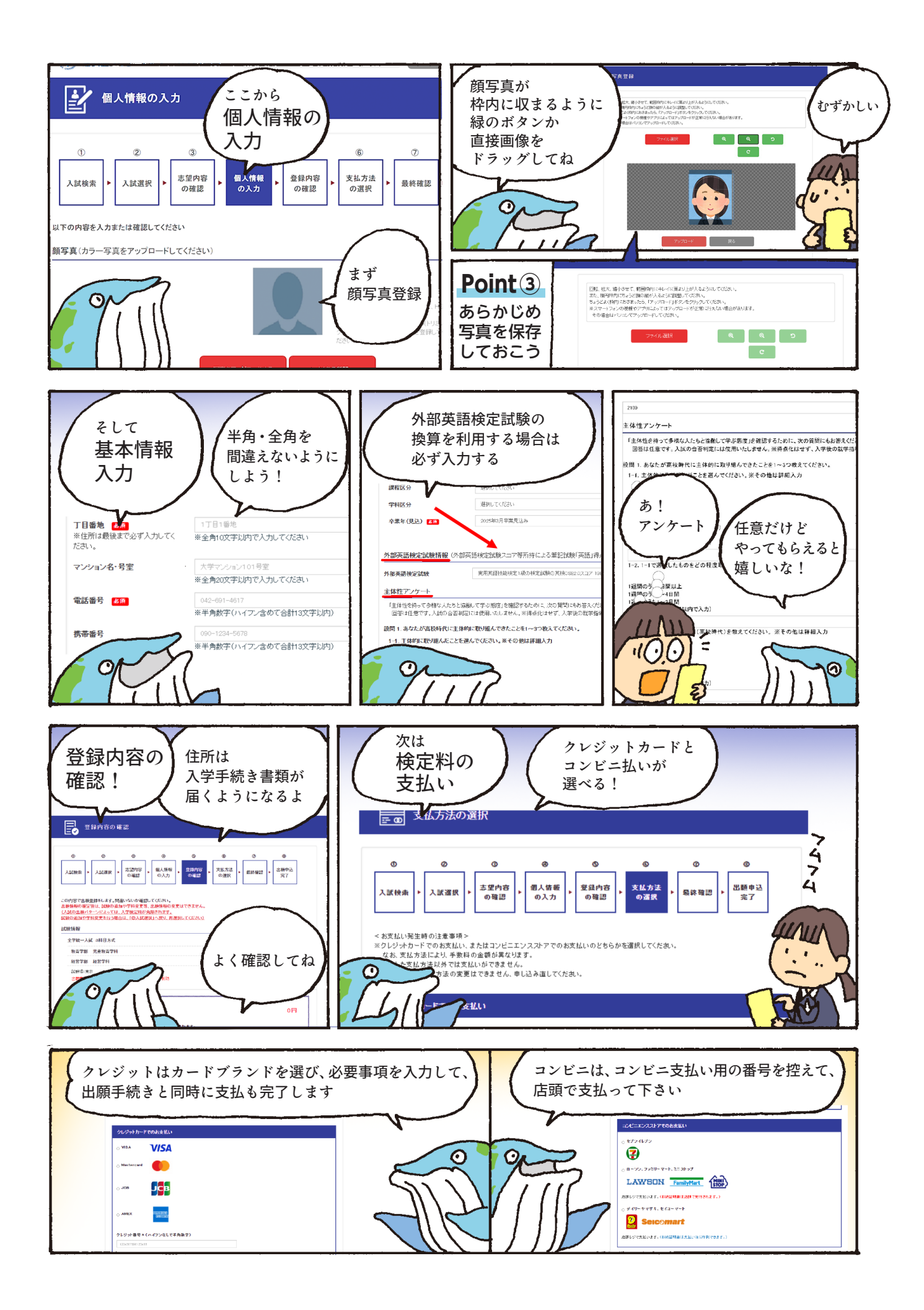

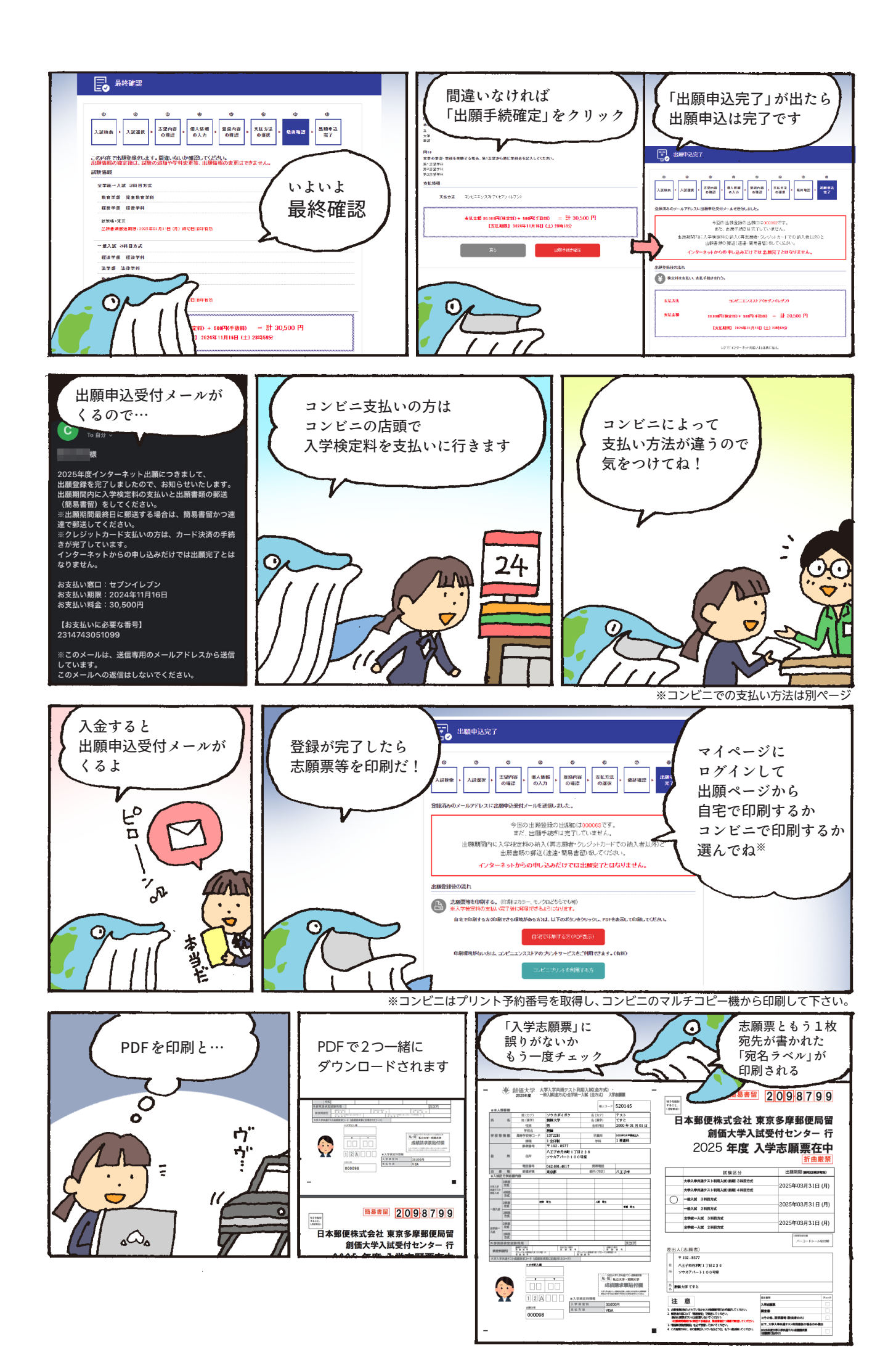

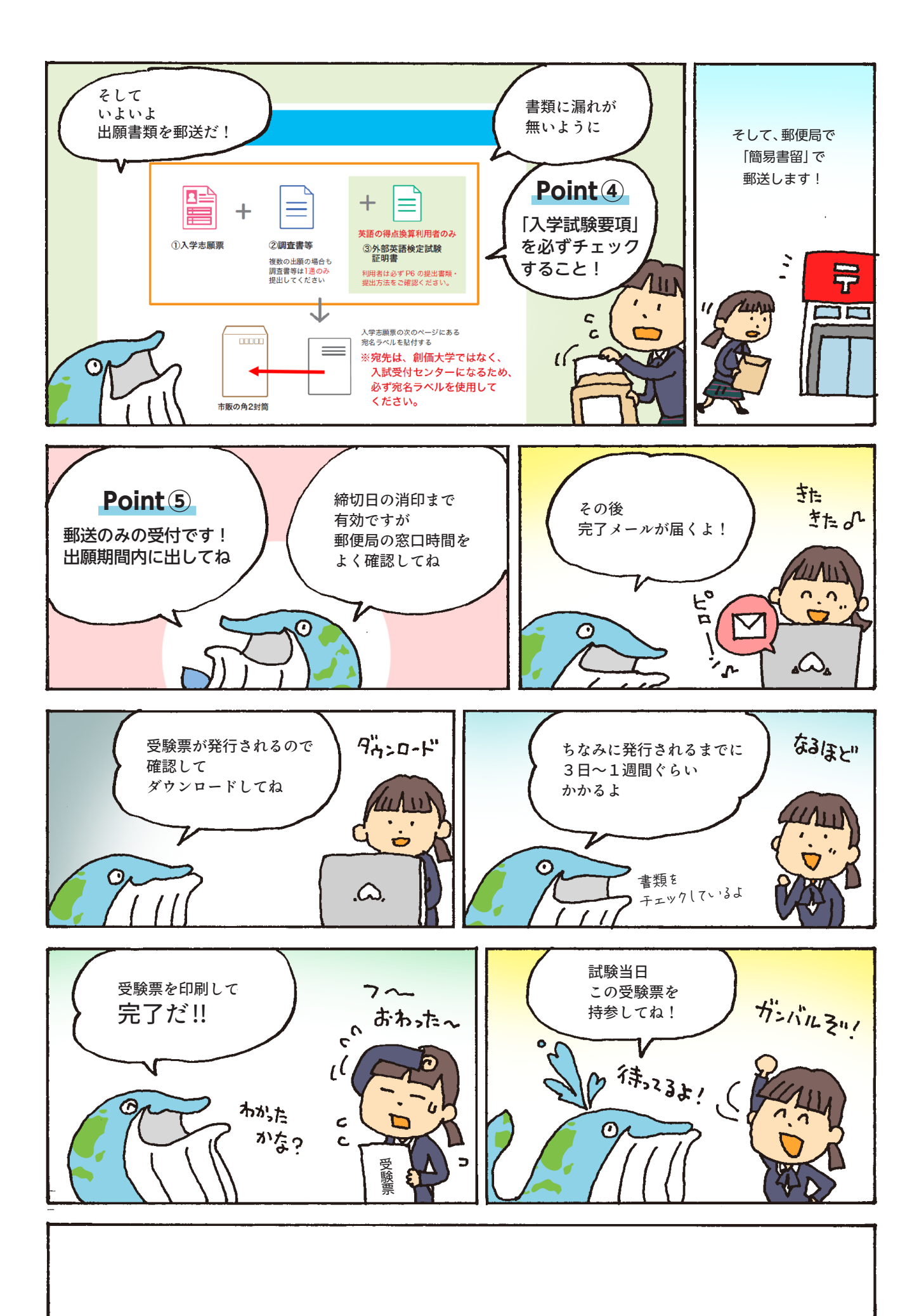

コンビニエンスストア店頭での支払い

- (1) インターネット出願の申込手続き完了画面で表示された支払用の番号を控えます。
  ※インターネット出願で申込手続きが完了している場合、マイページの「支払いを進める」ボタンから「出願情報詳細画面」へ進み、支払い用の番号を確認することができます。
- (2) インターネット出願で選択したコンビニエンスストア店頭で入学検定料を支払います。
  - <セブン-イレブン・デイリーヤマザキの支払方法>
  - ① レジで「インターネット支払い」もしくは「オンライン決済」と伝えます。
  - ② 支払い用の番号【セブン-イレブンの場合:払込票番号(13桁)/デイリーヤマザキの 場合:オンライン決済番号(11桁)】を伝えて入学検定料をお支払いください。
  - <ローソン・ミニストップの支払方法>
    - ① 店頭端末機「Loppi」の画面から「各種サービスメニュー」を選択します。
    - ②「各種代金・インターネット受付・スマートピットのお支払い」を選択します。
    - ③「各種代金お支払い」を選択します。
    - ④「マルチペイメントサービス」を選択します。
    - ⑤ 画面の内容に同意(「はい」を選択)し、お申し込みの際に付与された「お客様番号(11 桁)」を入力します。
    - ⑥「確認番号(4桁)」を入力します。
    - ⑦ 表示された内容が正しければ「はい」を選択します。
    - ⑧ Loppiから出力された申込券(レシート)をレジで渡して入学検定料をお支払いください。

※申込券の有効時間は発券されてから30分です。

- <ファミリーマートの支払方法>
  - ① ファミリーマート店頭端末機「マルチコピー機」で「代金支払い」を選択します。
  - ②「各種代金お支払い」を選択します。
  - ③ 支払い用の番号(「お客様番号(11桁)」)を入力し「OK」を選択します。
  - ④「確認番号(4桁)」を入力し「OK」を選択します。
  - ⑤ 画面の内容に同意(「同意して利用する」を選択)し、表示された内容が正しければ、「確認」を選択します。
  - ⑥ マルチコピー機から出力された申込券(レシート)をレジに渡して入学検定料をお支払い ください。

※申込券の有効時間は発券されてから30分です。

- <セイコーマートの支払方法>
  - セイコーマート店頭端末機「クラブステーション」で「インターネット受付・各種代金お支払い」を選択します。
  - ② 支払い用番号(【オンライン決済番号】)を入力し、「次のページ」を選択します。
  - ③表示された番号を確認して、正しければ「次のページ」を選択します。
  - ④ 表示された内容を確認して、正しければ「印刷」を選択します。
  - ⑤ クラブステーションから受付票が印刷されます。
  - ⑥ 印刷された受付票をレジに渡して入学検定料をお支払いください。※申込券の有効時間は発券されてから30分です。
- (3)支払いが完了したら、レシート等(コンビニエンスストアによっては「取扱明細書」等)を受け取り、大切に保管してください。
  ※志願票等に貼付する必要はありません。試験が終了するまで大切に保管してください。